# 広島県電子申請システムによる申込みについて

| ① 開催要項の QR コードを読み込むか、ホームページの申込みフォ                                      | ームをクリックしてください。         |
|------------------------------------------------------------------------|------------------------|
| ● 広島県電子申請システム 🍡                                                        | ク♪                     |
| 申請書ダウンロード                                                              |                        |
| チ続き申込              ・           ・         ・         ・                   |                        |
| 手続き申込                                                                  |                        |
| 利用者ログイン                                                                |                        |
| 手続き名 第13回新原業局                                                          |                        |
| 受付時期 2025年3月1日8時30分~                                                   | <u> </u>               |
|                                                                        |                        |
|                                                                        |                        |
| 利用者登録せずに申し込む方はこちら >                                                    | J                      |
|                                                                        | 利用者登録される方はこちら          |
|                                                                        |                        |
| 既に利用者登録がお済みの方                                                          |                        |
| 利用者IDを入力してください                                                         |                        |
|                                                                        |                        |
| 利用者登録時に使用したメールアドレス、<br>または各手¥の担当部署から受領したIDをご入力ください。                    |                        |
| パスワードを入力してください                                                         |                        |
|                                                                        |                        |
| 利用者を経時に設定していただいたパスワード、                                                 |                        |
| またに各手板の担当が者から受領したパスワートをこ入力ください。<br>忘れた場合、「パスワードを忘れた場合はこちら」より再設定してください。 |                        |
| メールアドレスを変更した場合は、ログイン後、利用者情報のメールアドレスを変更ください。                            |                        |
|                                                                        | <u>パスワードを忘れた場合はこちら</u> |
|                                                                        |                        |
| <br>※手続き名が申込みの内容と同じかご確認ください。                                           |                        |
| ①第13回新県美展 → 一般部門(映像系以外)                                                |                        |
| ②第 13 回新県美展(映像系) → 一般部門(映像系)                                           |                        |
| ③第 13 回新県美展(ジュニア) → ジュニア部門                                             |                        |

| 2 利用規約を確認し | ノ、「同意する」をクリックし<br>手続き      | 、てください。<br>き申込             |           |  |  |  |
|------------|----------------------------|----------------------------|-----------|--|--|--|
| Q FROMRETS | メールアドレスの登録                 | ● 内容を入力する                  | 🗳 中し込みをする |  |  |  |
|            |                            |                            |           |  |  |  |
| 手続き説明      | 手続き説明                      |                            |           |  |  |  |
|            | この手続きは連絡が取れるメー<br>下記の内容を必ず | ルアドレスの入力が必要です。<br>お読みください。 |           |  |  |  |
| 手続き名       | <b>手続き名</b> 第13回新県美展(テスト1) |                            |           |  |  |  |
| 說明         | 説明 ※広島県美展の申込みフォームです        |                            |           |  |  |  |
| 受付時期       | 受付時期 2025年3月1日8時30分~       |                            |           |  |  |  |
| 問い合わせ先     | 問い合わせ先 環境県民局文化芸術課          |                            |           |  |  |  |
| 電話番号       | 082-513-2722               |                            |           |  |  |  |
| FAX番号      |                            |                            |           |  |  |  |
| メールアドレス    | [.hiroshima.lg.jp          |                            |           |  |  |  |
| 人民國國語      |                            |                            |           |  |  |  |
| <利用規約>     |                            |                            |           |  |  |  |

| ★★★★★ 利用者聖録をされる方へ ★★★★★★★★★★★★★★★★★★★★★★★★                                                                         |   |
|----------------------------------------------------------------------------------------------------|---|
| 登録されたID及び利用者情報につきましては,広島県及び県内全市町で共通管理されます。                                                                         |   |
| *****                                                                                                    | Ĭ |
| 広島県・市町共同利用型電子中請システム利用者規約                                                                                           |   |
| 1 日的<br>この規約は,利用者が広島県・市町共同利用型電子申請システム(以下「システム」という。)を利用して広島県及び県内市町(以下「県内自<br>治体」という。)に申請・届出等の手続を行うために必要な事項を定めるものです。 |   |
| 2 利用关键的内口音                                                                                                    |   |

「同意する」ボタンをクリックすることにより、この説明に同意いただけたものとみなします。

上記をご理解いただけましたら、同意して進んでください。

| < | 一覧へ戻る | 同意する | _>) |
|---|-------|------|-----|

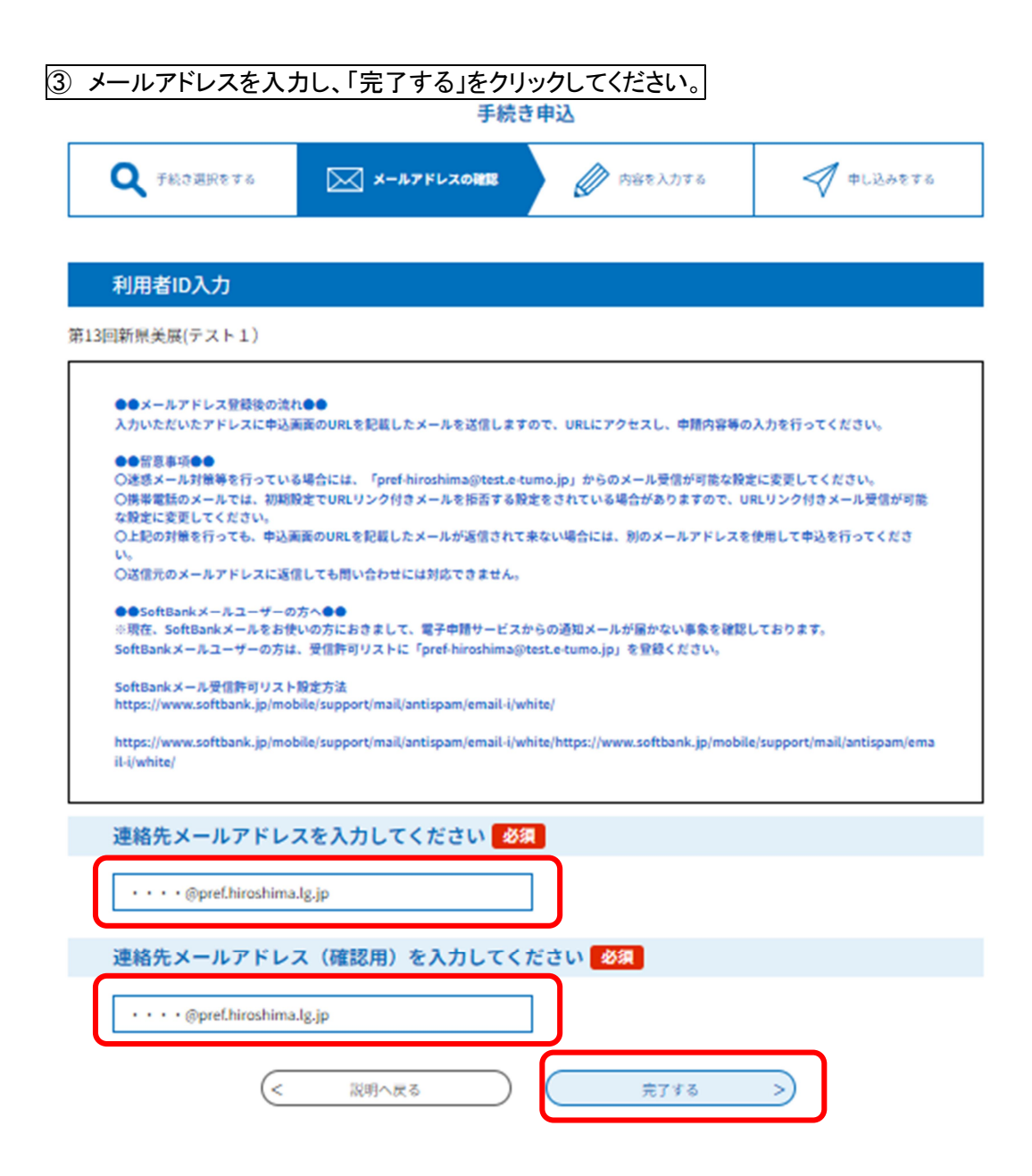

| <br>④ メールアドレスの登録が完了しました。                                                                                                    |
|----------------------------------------------------------------------------------------------------|
| 登録したメールアドレスにメールが送信されますので、ご確認ください。                                                                                              |
| 手続き申込                                                                                                    |
| <b>Q</b> 手続き選択をする メールアドレスの推想                                                                                                   |
|                                                                                                    |
| メール送信完了                                                                                                    |
| 第13回新県美展(テスト1)                                                                                                    |
| メールを送信しました。<br>受信したメールに記載されているURLにアクセスして、残りの情報を入力してください。<br>申込両面に進めるのはメールを送信してから24時間以内です。<br>この時間を過ぎた場合はメールアドレスの入力からやり直してください。 |
| (< 一覧へ戻る                                                                                                    |

⑤ 前③で登録したメールアドレスにメールが送信されています。
 メールを開き、文面の URL をクリックしてください。

手続き名:

第13回新県美展(テスト1)

の申込画面へのURLをお届けします。

◆バソコン、スマートフォンはこちらから <u>https://test.e-tumo.jp/pref-hiroshima-u/offer/completeSendMail\_sotoOffer?completeSendMailForm</u> <u>d=a280c81cd2a2b2b8f046f3ca3ab943c5</u>

上記のURLにアクセスして申込を行ってください。

【問い合わせ先】

環境県民局文化芸術課

電話:082-513-2722

⑥ URLをクリックすると手続き申込画面が開くので必要事項を入力し、「確認へ進む」を クリックしてください。

|                                                                                   | 手続き                                                                                                    | 申込                                                                  |                  |
|-----------------------------------------------------------------------------------|----------------------------------------------------------------------------------------------------|---------------------------------------------------------------------|------------------|
| Q 予約3週紀をする                                                                        | メールアドレスの確認                                                                                              |                                                                     | Φιώθετε          |
| 由汉                                                                                |                                                                                                    |                                                                     |                  |
|                                                                                   |                                                                                                    |                                                                     |                  |
| 選択中の手続き名:第13回                                                                     | 新県英展(テスト1)                                                                                              |                                                                     | 間合せ先 <b>十開く</b>  |
| 種目(分野)を選択                                                                         | してください。 🛛 🕉 🕅                                                                                           |                                                                     |                  |
| 彫塑系                                                                               | ~                                                                                                    |                                                                     |                  |
| 申請者を入力してく                                                                         | ださい。 必須                                                                                                 |                                                                     |                  |
| 申請者の氏名を入力してくた<br>氏:                                                               | さい。<br>名:                                                                                               | ]                                                                   |                  |
| 氏名(フリガナ)を                                                                         | 入力してください。 🔗 🕅                                                                                           |                                                                     |                  |
| 氏名のフリガナを全角カタカ<br>氏                                                                | っナで入力してください。<br>名                                                                                       |                                                                     |                  |
|                                                                                   |                                                                                                    | 8へ進む >>                                                             |                  |
|                                                                                   | 入力中のデータを                                                                                                | 一時保存・読み込み                                                           |                  |
| 【中込データー時保存、高続<br>・添付ファイルは一時保存さ<br>・パソコンに一時保存した中<br>・システムに転込む場合は一<br>・入力中の中込データをパソ | 込み時の注意事項】<br>れません。 再転込み後は、必要に応じて、<br>込データはパソコンで開致・加筆・修正す<br>時保存した手続きの画面でしか転込めませ、<br>コンに一時保存しますので、保存した中込 | ファイルを添付し直してください。<br>ることはできません。<br>んので、ご注意ください<br>データの取扱いは、中間者の責任におい | て管理をお願いします。      |
| 「入力中(                                                                             | のデータを保存する」では申込みの手                                                                                       | 続きが完了しておりませんのでご                                                     | 注意ください。          |
| ⊗入力中の中, ▲ 2                                                                       | &データをパソコンに一時保存します。<br>、力中のデータを保存する                                                                      | ※一時保存した中込データを再                                                      | 波設み込みます。<br>読み込み |

### ⑦ 内容を確認の上間違いがなければ「申込む」をクリックしてください。

|                   | 3 4700     | 5 T AD  |          |
|-------------------|------------|---------|----------|
| <b>Q</b> 予約3週訳をする | メールアドレスの確認 | 内容を入力する | aliyye22 |

申込確認

## まだ申込みは完了していません。

※下記内容でよろしければ「申込む」ボタンを、修正する場合は「入力へ戻る」ボタンを押してください。 第13回新県美展(テスト1)

| 種目(分野)             | 影望系                              |
|--------------------|----------------------------------|
| 申請者                | 環境 文男                            |
| 氏名(フリガナ)           | カンキョウ フミオ                        |
| 年齢                 | 40                               |
| 共同制作者名             |                                  |
| 共同制作者名(フリガナ)       |                                  |
| 公表名(任意)            | ブンカッキー                           |
| 公表名(フリガナ)          | ブンカッキー                           |
| 郵便番号               | 730-0011                         |
| 住所                 | 広島県広島市中区基町1                      |
| 郵便番号(県外住所の方の<br>み) |                                  |
| 住所(県外住所の方のみ)       |                                  |
| 連絡先                | 0825132722                       |
| 連絡先(携帯電話等)         |                                  |
| メールアドレス            | k-miho74646@pref.hiroshima.lg.jp |
| 作品の題名              | à                                |
| 作品の題名(フリガナ)        | 7                                |
| 技法・素材等(任意)         |                                  |

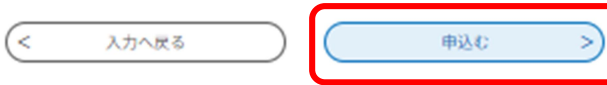

### ⑧ 完了画面になったら、申込みは完了です。申し込み完了メールをご確認ください。

|                   | 手続き        | き申込       |           |
|-------------------|------------|-----------|-----------|
| <b>Q</b> 予約さ選択をする | メールアドレスの確認 | ● 内容を入力する | a +133278 |
|                   |            |           |           |

#### 申込完了

作品の出品申込みが完了しました。

| 申込みが完了しました。<br>下記の整理番号とパスワードを記載したメールを送信しました。          |  |
|-------------------------------------------------------|--|
| メールアドレスが誤っていたり、フィルタ等を設定されている場合、<br>メールが届かない可能性がございます。 |  |
|                                                       |  |

| 整理番号  | 242391340: |  |
|-------|------------|--|
| パスワード | 5iqY2H7n4Q |  |

整理番号 とパスワードは、今後申込状況を確認する際に必要となる大切な番号です。 特にパスワードは他人に知られないように保管してください。

なお、内容に不備がある場合は別途メール、または、お電話にてご連絡を差し上げる事があります。

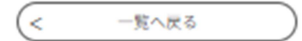

### ⑨申込み完了メールの文面例です。

件名

第13回新県美展(第77回広島県美術展)出品申込み

広島県電子申請サービス(インターネット側試験環境)

整理番号:24239134 パスワード:5iqY2H7n4Q

第13回新県美展(第77回広島県美術展)へ出品申込みをしていただき誠にありがとうございます。

個人搬入日の時間内に、出品料及び作品をお持ちください。
 ◆個人搬入日◆
 令和7年5月16日(金)~5月17日(土)
 9時~16時(12時~13時を除く。)
 ※搬入日時は指定しません。期間内にお越しください。
 ※書系作品を出品される場合は、要項に附属の釈文も必ずお持ちください。
 ※組作品や、向きが分かりにくい作品は、写真や配置図をお持ち下さい。
 ※出品者本人又は責任ある代理人が搬入してください。

## 【申込みの修正について】

申込み完了後、期限内(一般4/21、ジュニア4/14)は内容の修正ができます。

| 1) | 広島   | 県電子申請システムを開き、「申込内容照会」画面クリックして                                                                 | ください。     |
|----|------|-----------------------------------------------------------------------------------------------|-----------|
|    |      |                                                                                               |           |
|    |      | 🖌 広島県雷子自請システム 🔪 🎬                                                                             | ■ログイン     |
|    |      |                                                                                               | 利用者登録     |
|    | 2    | 申請書ダウンロード                                                                                     |           |
|    | ) 手続 | き中込  ・ 中込内容照会 ・ 、 職員署名検証                                                                      |           |
|    | Г    |                                                                                               |           |
|    |      | お知らせ                                                                                          |           |
|    |      | 【2024年06月19日】電子中請システムのサービス向上のため、利用者アンケートにご協力お願いします。                                           |           |
|    |      |                                                                                               |           |
|    |      | [2022年09月01日] 電子中語に図するこ果向はAFデヤットホットをこ利用ください。<br><u>https://webchat.bebot.io/chat/29d256aa</u> |           |
|    |      |                                                                                               | 過去のお知らせ > |
|    |      |                                                                                               |           |

| 2    | 整理番号とパスワードを入力してください。                                |        |  |  |  |
|------|-----------------------------------------------------|--------|--|--|--|
| >    | 手続き申込 ) 中込内容照会 )                                    | 職員署名検延 |  |  |  |
|      |                                                     | 申込内容照会 |  |  |  |
| 申込照会 |                                                     |        |  |  |  |
|      | 整理番号を入力してください                                       |        |  |  |  |
|      | 242391:<br>申込完了両面、通知メールに記載された<br>整理番号をご入力ください。      |        |  |  |  |
|      | パスワードを入力してください                                      |        |  |  |  |
|      | <br><del>ホルカフ東京、近知メールに記録されん</del><br>パスワードをご入力ください。 |        |  |  |  |

整理番号は半角数字、パスワードは半角英数字(英字:大文字・小文字)で入力して下さい。 前後にスペースが入ると正しく認識されず、照会できませんのでご注意ください。

ログイン後に申込を行われた方は、ログインしていただくと、 整理番号やパスワードを使用せずに照会できます。

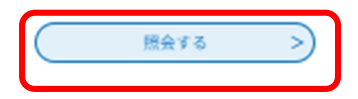

# ③「修正する」をクリックしてください。

| 申込内容               |             | 🔓 申込內容印刷 |
|--------------------|-------------|----------|
| 種目(分野)             | 彫塑系         |          |
| 申請者                | 環境 文男       |          |
| 氏名(フリガナ)           | カンキョウ フミオ   |          |
| 年齢                 | 40          |          |
| 共同制作者名             |             |          |
| 共同制作者名(フリガナ)       |             |          |
| 公表名(任意)            | ブンカッキー      |          |
| 公表名(フリガナ)          | プンカッキー      |          |
| 郵便番号               | 730-0011    |          |
| 住所                 | 広島県広島市中区基町1 |          |
| 郵便番号(県外住所の方の<br>み) |             |          |
| 住所(県外住所の方のみ)       |             |          |
| 連絡先                | 0825132722  |          |
| 連絡先(携帯電話等)         | 09001100110 |          |
| メールアドレス            |             |          |
| 作品の題名              | à           |          |
| 作品の題名(フリガナ)        | 7           |          |
| 技法・素材等(任意)         |             |          |

※確認後、必ずブラウザを閉じてください。 ※申込んだ内容を修正する場合は、【修正する】ボタンを選択してください。

| < | 申込照会へ戻る | $\square$ | $\square$ | 再申込する | > |
|---|---------|-----------|-----------|-------|---|
|   | 修正する    | >)        |           | 取下げる  | > |

| 4   | ④必要な箇所を修正し「確認へ進む」をクリックしてください。 |                     |  |  |  |  |
|-----|-------------------------------|---------------------|--|--|--|--|
|     | 作品の題名を入力してください。 必須            |                     |  |  |  |  |
|     | きれいな花                         |                     |  |  |  |  |
|     | 作品の題名(フリガナ)を入力してください。         |                     |  |  |  |  |
|     | キレイナハナ                        |                     |  |  |  |  |
|     | 技法・素材等(任意)を入力してください。          |                     |  |  |  |  |
|     | 50文字以内で入力してください。              |                     |  |  |  |  |
|     |                               |                     |  |  |  |  |
|     | (< 詳細へ戻る 確認へ進む >)             |                     |  |  |  |  |
| 5   | 内容を確認し、「修正                    | Eする」をクリックしてください。    |  |  |  |  |
|     | 連結先                           | 0825132722          |  |  |  |  |
|     | 建粘先 (携带電話等)                   | 09001100110         |  |  |  |  |
|     | メールアドレス                       | e£hiroshima.lg.jp   |  |  |  |  |
|     | 作品の題名                         | きれいな花               |  |  |  |  |
|     | 作品の題名(フリガナ)                   | キレイナハナ              |  |  |  |  |
|     | 技法・素材等(任意)                    |                     |  |  |  |  |
|     | < 入力へ戻る 修正する >>               |                     |  |  |  |  |
| (6) | 完了画面になったら                     | <u>、修正完了です。</u><br> |  |  |  |  |
|     |                               |                     |  |  |  |  |
|     | 申込内容照会                        |                     |  |  |  |  |
|     | 申込変更完了                        |                     |  |  |  |  |
|     | 手続き内容の修正が完了しました。              |                     |  |  |  |  |
|     | (< 洋細へ戻る)                     |                     |  |  |  |  |